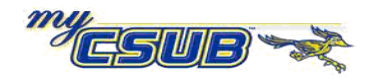

## **CSUB Faculty Queries – Downloading Results**

After running a CSUB Faculty Query, you can download the results to your computer. Once the results are downloaded, you may sort, filter, and format the data, as desired. To download your results, follow the instruction outlined below.

|                                                                                                    | Browser Settings document on the Self Service Guides – Faculty website, for more information.<br>Run your desired query. When the results appear, click the <b>Excel SpreadSheet</b> link. |         |                         |                                                         |                                       |                  |                         |  |
|----------------------------------------------------------------------------------------------------|----------------------------------------------------------------------------------------------------|---------|-------------------------|---------------------------------------------------------|---------------------------------------|------------------|-------------------------|--|
|                                                                                                    | BAKS_SR_ENR_CNT_PER_SEC - Enr                                                                                                    |         |                         | ollment counts per section                              |                                       |                  |                         |  |
|                                                                                                    | Term:                                                                                                    | 2091    |                         | Click the Excel S                                       | preadSheet                            |                  |                         |  |
|                                                                                                    | Viev                                                                                                    |         |                         |                                                         | ink to download your results.         |                  |                         |  |
|                                                                                                    | Download results in : Excel SpreadSheet CSV Text File (210 kb)<br>View All First                                                                                                    |         |                         |                                                         |                                       |                  | t 🗃 1-100 of 1569 🕞 Las |  |
|                                                                                                    |                                                                                                    | Subject | Catalog                 | Session                                                 | Class Nbr                             | Section          | Count ID                |  |
|                                                                                                    | 1                                                                                                    | ACCT    | 220                     | 1                                                       | 10581                                 | 001              | 46                      |  |
|                                                                                                    | 2                                                                                                    | ACCT    | 220                     | 1                                                       | 10582                                 | 002              | 43                      |  |
|                                                                                                    | 3                                                                                                    | ACCT    | 220                     | 10W                                                     | 11912                                 | 101              | 2                       |  |
|                                                                                                    | 4                                                                                                    | ACCT    | 221                     | 1                                                       | 10583                                 | 001              | 26                      |  |
|                                                                                                    | 5                                                                                                    | ACCT    | 221                     | 1                                                       | 10584                                 | 002              | 13                      |  |
|                                                                                                    | 6                                                                                                    | ACCT    | 221                     | 1                                                       | 10585                                 | 003              | 19                      |  |
|                                                                                                    | 7                                                                                                    | ACCT    | 275                     | 1                                                       | 10586                                 | 001              | 35                      |  |
|                                                                                                    | 8                                                                                                    | ACCT    | 300                     | 1                                                       | 10587                                 | 001              | 42                      |  |
|                                                                                                    | 9                                                                                                    | ACCT    | 301                     | 1                                                       | 10588                                 | 001              | 33                      |  |
|                                                                                                    | 10                                                                                                    | ACCT    | 301                     | 10VV                                                    | 11909                                 | 101              | 1                       |  |
|                                                                                                    | 11                                                                                                    | ACCT    | 360                     | 1                                                       | 10589                                 | 001              | 32                      |  |
|                                                                                                    | 12                                                                                                    | ACCT    | 400                     | 1                                                       | 10590                                 | 001              | 28                      |  |
| choosing.      File Download   Image: Q.xls     Do you want to open or save this file?     Image: Q.xls     Type: Microsoft Excel Worksheet, 10.5 KB     From: cmsdev7.calstate.edu |                                                                                                    |         |                         |                                                         |                                       |                  | 3                       |  |
|                                                                                                    |                                                                                                    |         | ✓ Al <u>w</u> ays ask b | pen<br>efore opening this ty<br>iles from the Interne   | <u>Save</u>                           | Cancel           | _                       |  |
|                                                                                                    |                                                                                                    |         | save th                 | our computer. If you<br>is file, <u>What's the ri</u> s | do not trust the source<br><u>sk?</u> | , do not open or |                         |  |

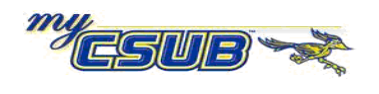

PeopleSoft Student 8.9 California State University Bakersfield

|                                     | Save As                                                                                                    |  |  |  |  |  |
|-------------------------------------|----------------------------------------------------------------------------------------------------|--|--|--|--|--|
|                                     | Savejn: 💼 My Documents 💽 🕑 🤣 📂 🖽 -                                                                                                    |  |  |  |  |  |
|                                     | My Recent<br>Documents   Downloads     My Recent<br>Documents   Millimedia     My Data Sources   Multimedia     My Shapes   Multimedia     My Shapes   Multimedia     My Bestites   PeopleSoft     Snaglt Catalog   Updater5     Web-sites   Web-sites |  |  |  |  |  |
|                                     | File name: q.xls Save   My Computer Save as type: Microsoft Excel Worksheet Cancel                                                                                                    |  |  |  |  |  |
| 5 Give the file a                   | Give the file a meaningful name, e.g. <i>Enrollments per Section</i> and click the <u>Save</u> button.                                                                                                    |  |  |  |  |  |
|                                     | Save As                                                                                                    |  |  |  |  |  |
|                                     | Save jn: 📋 My Documents 💽 🚱 🏂 💬 🖽 -                                                                                                    |  |  |  |  |  |
|                                     | My Recent   Downloads     Documents   FirstClass     Multimedia   My Data Sources     My Shapes   My Web Sites     Desktop   PeopleSoft     Desuge   Sources                                                                                           |  |  |  |  |  |
|                                     | My Documents                                                                                                    |  |  |  |  |  |
|                                     | File name: Enrollments per Section Save   My Computer Save as type: Microsoft Excel Worksheet Cancel                                                                                                    |  |  |  |  |  |
| 6 Your file is say the results from | yed to your desired location with the file name you provided. To use your file containing n your guery, you will need to open the file with Microsoft Excel.                                                                                           |  |  |  |  |  |